### Instructie online modules

### Je start met stap 1 Clarity

Elke stap binnen Succes for you start met een introductiefilm waarin de betreffende stap wordt toegelicht. Je ziet hier rechts wat je online ziet.

Per module wordt er een indicatie van de tijdsinvestering weergegeven, dit is inclusief het maken van de opdrachten. Hou er rekening mee dat het een intensief traject is wat totaal ongeveer 100 uur aan tijdsinvestering van je vraagt.

Een module is onderverdeeld in hoofdstukken en onderwerpen. In de meeste gevallen start elk hoofdstuk met een intro en een film, met daarin een korte toelichting over wat je in de betreffende module kunt verwachten en leren.

Op deze intropagina zie je onderin ook nog de inhoud van de module staan. Als je klikt op "uitklappen" zie je de onderwerpen die in een hoofdstuk staan. Zie het figuur hieronder en daar zie je ook een 'eindtoets' staan. In alle modules sluit je een stap af met een toets om je kennis en hetgeen je geleerd hebt te toetsen.

| Module Inhoud                           | ^ Inklappen               |
|-----------------------------------------|---------------------------|
| Jij als ondernemer                      | Samenvouwen               |
| Hoofdstuk inhoud                        | 0% VOLTOOID   0/3 stappen |
| Richten, inrichten, verrichten          |                           |
| Jouw Ikigai                             |                           |
| Cirkel van invloed en van betrokkenheid |                           |
| Eindtoets – Jij als ondernemer          |                           |

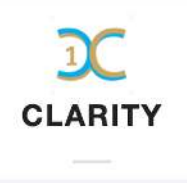

### Beste carla,

In stap 1 van het Succes for you traject ga je helder maken wie je bent, wat je wilt en welke richting je op wilt met je bedrijf. Met als doel: succesvol ondernemen op de manier die bij je past.

0% VOLTOOID 0/17 stappen

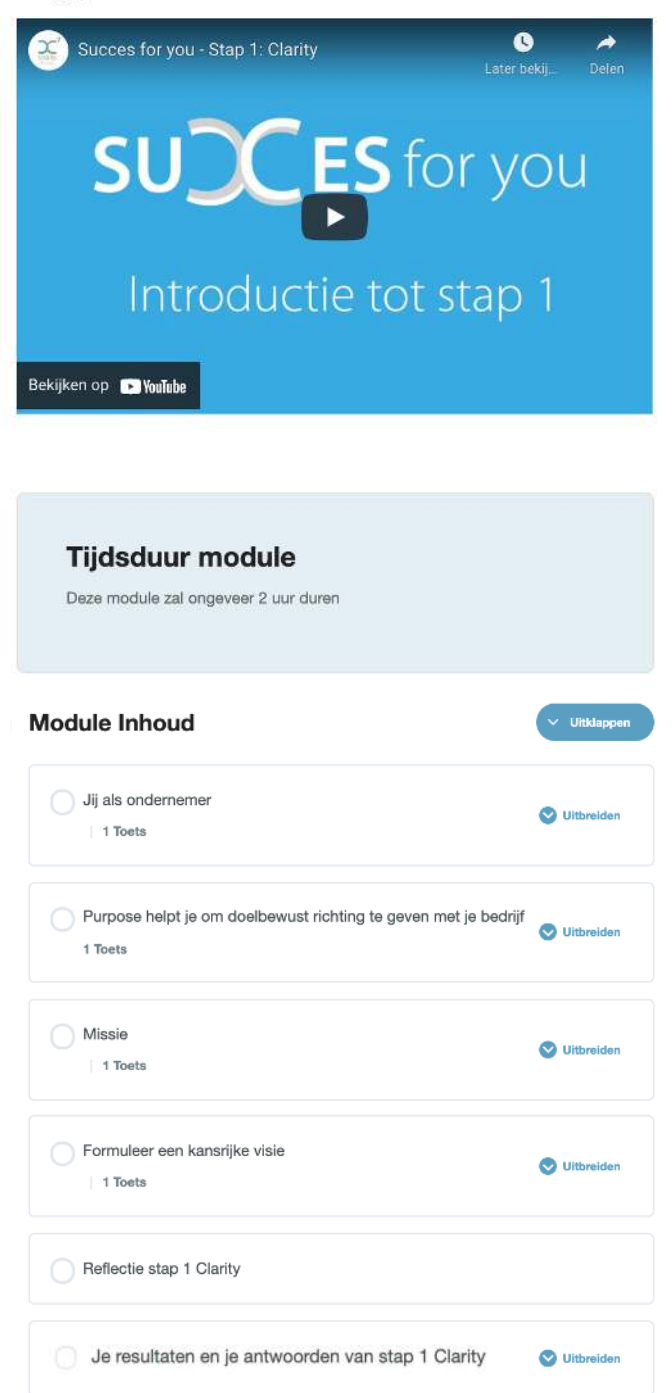

### Ga naar het eerste hoofdstuk

Je komt in een hoofdstuk door te klikken op het betreffende hoofdstuk in de inhoudsopgave. Zoals je hier rechts ziet ben je in het hoofdstuk: "jij als ondernemer". Elk hoofdstuk start met een korte introductiefilm waarin het hoofdstuk met onderwerpen wordt toegelicht.

Door te klikken op de button: "ga naar volgende onderwerp" of rechtstreeks te klikken op: "richten, inrichten, verrichten" kom je in het betreffende onderwerp.

## Doorloop het hoofdstuk

Je bent gestart in het hoofdstuk: "jij als ondernemer" en het onderwerp: "richten, inrichten, verrichten" .

Doorloop daarna de betreffende paragraaf. In de meeste gevallen bevat iedere paragraaf een gedeelte theorie, aangevuld met voorbeelden en opdrachten.

Hier rechts zie je een **opdracht** daarin kan jij je antwoorden beschrijven. In dit voorbeeld: "bepaal hoe je scoort..." zie je onderaan twee bullets staan, dit betekent dat er meerdere vragen zijn.

Belangrijk: klik op "sla antwoord op", klik daarna naar de volgende vraag "sla antwoord op", en tenslotte klik je op "klaar".

### Jij als ondernemer

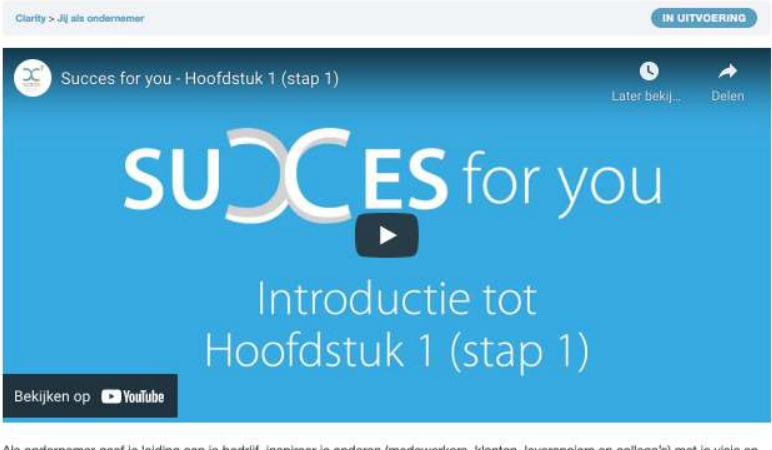

Als ondernemer geef je leiding aan je bedrijf, inspireer je anderen (medewerkers, klanten, leveranciers en collega's) met je visie en weet je ze vanuit jouw motivatie te overtuigen om samen doelbewust richting te geven aan je bedrijf.

| Ga naar voigende onderwerp              |                           |
|-----------------------------------------|---------------------------|
| Hoofdstuk Inhoud                        | 0% VOLTOOID   0/3 stappen |
| Richten, inrichten, verrichten          |                           |
| Jouw Ikigai                             |                           |
| Cirkel van invloed en van betrokkenheid |                           |
| Eindtoets - Jij als ondernemer          |                           |

Bepaal voor jezelf hoe jij als ondernemer 'scoort' in de verdeling tussen richten, inrichten en verrichten

| Ik wil me verder verbeteren op tactisch vlak (inrichte | en) en voor op de volgende punten: |
|--------------------------------------------------------|------------------------------------|
|                                                        |                                    |
|                                                        |                                    |
|                                                        |                                    |
|                                                        |                                    |
|                                                        |                                    |
| 0/0                                                    | Klaar                              |
|                                                        |                                    |
|                                                        | • •                                |
| C Reuse <> Integreer                                   |                                    |

Al je antwoorden worden opgeslagen in het systeem en ontvang je als download na het doorlopen van de module. Aan het einde van de paragraaf klik je op "ga naar volgende onderwerp" en je komt in de volgende. Dit doe je tot en met de toets. Je klikt op de button "maak de toets".

# SUCCES for you Clarity Ji als ondernemer 1 Toets Richten, inrichten, verrichten Jouw Ikigai Cirkel van invloed en van betrokkenheid Eindtoets - Jij als ondernemer Purpose helpt je om doelbewust richting te geven met je bedrijf 1 Toets Missie 1 Toets

### Inhoudsopgave in linkerkantlijn

<

Aan de linkerkant zie je de inhoudsopgave, met daarin de verschillende hoofdstukken en paragrafen (onderwerpen). In het bolletje links en de groene balk boven je naam zie je jouw voortgang tijdens het doorlopen van een programma.

Hieronder zie je dat je 23% voltooid hebt en 4 van de 17 stappen doorlopen.

23% VOLTOOID 4/17 stappen

Hieronder zie je aan de groene bolletjes dat je hoofdstuk: "jij als ondernemer" doorlopen hebt, doordat allen bolletjes groen zijn.

| SUCES for you                                                                                                    |   |
|----------------------------------------------------------------------------------------------------|---|
| Clarity                                                                                                    | < |
| Jij als ondernemer                                                                                                    |   |
| <ul> <li>Richten, inrichten, verrichten</li> <li>Jouw Ikigai</li> <li>Cirkel van invloed en van betrokkenheid</li> <li>Eindtoets – Jij als ondernemer</li> </ul> |   |

### Eindtoets

Formuleer een kansriike visie

Je resultaten en je antwoorden van stap 1 Clarity

1 Toets

1 Toets

Reflectie stap 1 Clarity

In de laatste paragraaf (onderwerp) van een hoofdstuk, zoals je in het figuur hier rechtsboven het onderwerp: "cirkel van invloed en van betrokkenheid" ziet staan, zie aan het einde een button "maak de toets".

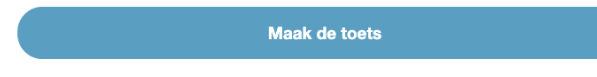

Doorloop de eindtoets en klik de juiste antwoorden aan of vul je antwoord in. Lees eerst de vragen goed door.

# Eindtoets – Jij als ondernemer

Clarity > Jij als ondernemer > Eindtoets - Jij als ondernemer
Een goed evenwicht tussen strategisch, tactisch en operationeel niveau is van belang om je bedrijf optimaal te laten functioneren.
Wat is de juiste volgorde? (vink de juiste keuze volgens jou aan)

Richten, Inrichten, Verrichten
Inrichten, Richten, Verrichten
Verrichten, Richten, Inrichten

Belangrijk: klik op de button: "toets afronden".

Na het klikken op "toets afronden" krijg je inzicht in de resultaten van de toets die je gemaakt hebt. In het voorbeeld hieronder zie je zie je dat je 2 van de 3 vragen goed beantwoord hebt en een score hebt van 82,35%. Dit zijn 14 van de 17 punten.

Toets afronden

# Eindtoets – Jij als ondernemer

| Clarity > Jij als ondernemer > Eindtoets - Jij als ondernemer |
|---------------------------------------------------------------|
| Resultaten                                                    |
| Toets afgerond. Resultaten worden opgeslagen.                 |
| Resultaten                                                    |
| 2 of 3 Vragen answered correctly                              |
| Uw tijd: 00:03:00                                             |
| You have reached 14 of 17 point(s), (82.35%)                  |

Onderaan zie je onderstaande buttons. Als je klikt op "bekijk vragen" dan zie je jouw resultaten en ook wat het goede antwoord had moeten zijn bij een fout. Door te klikken op de button "restart toets" kun je opnieuw de toets doorlopen. Dit zou wel heel gemakkelijk zijn om een 100% score te halen, het kan dus zijn dat je de toets maar 1 keer mag maken.

Dan krijg je de volgende foutmelding.

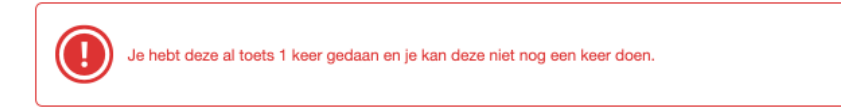

Als je klaar bent met de toets klik je op de groene button om door te gaan naar het volgende hoofdstuk. Elke hoofdstuk heeft zo een eindtoets.

Klik op bekijk vragen om de antwoorden van de toets te kunnen bekijken.

### Reflectie (dit komt in iedere stap terug)

Het zelf vormgeven, bewustwording en stimuleren van jouw leerproces staat bij reflectie centraal. Afhankelijk van je leerdoelen en hoe jij invulling wilt geven aan succesvol ondernemen op de manier die bij je past wil jij je bedrijf en ondernemerschap naar een hoger niveau tillen. Dit doe je door voor jezelf en je bedrijf de kennis, vaardigheden en gewenste gedrag naar een hoger niveau te tillen. Eventueel nieuwe competenties ontwikkelen, een gedrag aan- of juist afleren. Je geeft per stap antwoord op de volgende vragen:

- 1. Welke zaken neem ik mee uit deze Stap 1 Clarity?
- 2. Op welke onderdelen wil ik me verder verdiepen?
- 3. Wat ga ik morgen anders doen?

Klik op "sla antwoord op" als jij dit wilt bewaren en opslaan bij je profiel.

Voor nu heel veel succes, plezier en nieuwe kennis toegewenst bij het doorlopen de module. Focus op je leerproces en leerdoelen.

### Je resultaten en je antwoorden (dit komt in iedere stap terug)

Na het doorlopen van alle hoofdstukken, onderwerpen en maken van alle toetsen kom je weer op de beginpagina van in dit geval Stap 1 Clarity uit. Hier kan jij je antwoorden die jij gegeven hebt bij de opdrachten inzien. Je klikt dan op de button: "download certificaat".

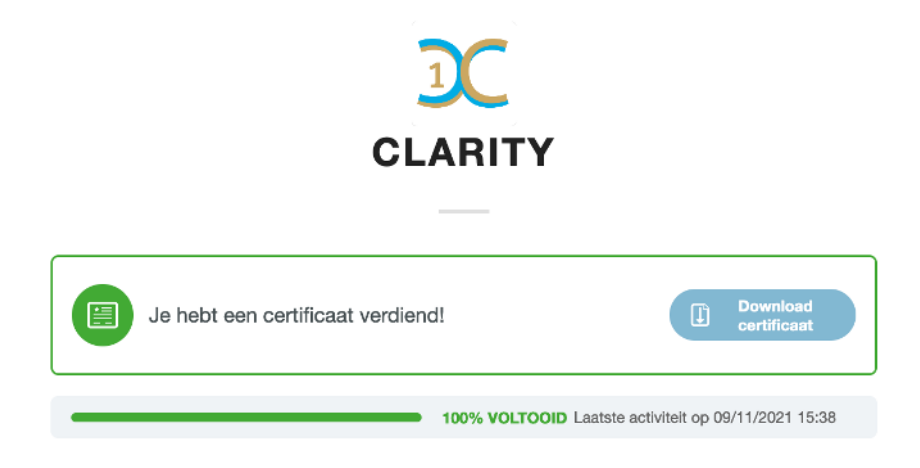